# **Randomize.net Clinical Site User Manual**

### **Table of Contents**

| 1        | To Randomize a Patient                    | 2  |
|----------|-------------------------------------------|----|
| 2        | To Resend Confirmation Email Message      | 11 |
| <u>3</u> | To Get New Kit Number with Same Treatment | 16 |
| <u>4</u> | To Unblind a Patient in an Emergency      | 21 |

#### **1** To Randomize a Patient

Login using your login ID and password. Then click on "ENROL A PATIENT" from the home page.

|                                                                          | WELCOME Demo Clin Sile 1   LOGOUT                               |
|--------------------------------------------------------------------------|-----------------------------------------------------------------|
| HOME ENROLL A PATIENT CLINICAL SITE DETAILS                              |                                                                 |
| ENROLL A<br>PATIENT<br>Bardomizeringister<br>a patient                   | CLINICAL SITE<br>DETAILS<br>ViewImddly clinical<br>atte citatis |
| EMERGENCY<br>UNBLINDING<br>Treatment unblinding<br>in cases of emergency |                                                                 |

https://www.randomize.net/Randomize/ClinicalSite/EnrollPatient.aspx

Click on the name of the trial to which you want to randomize a patient.

|                                             | WELCOME Demo Clin Site 1   LOGOUT |
|---------------------------------------------|-----------------------------------|
| HOME ENROLL & PATIENT CLINICAL SITE DETAILS |                                   |
| STEP 1: SELECT A TRIAL                      |                                   |
| ID TRIAL NAME<br>1972 Demo Blinded Trial 1  |                                   |

Provide the Patient ID number, in this case "104". Click on "NEXT".

Your Coordinating Centre might have configured the trial to prefill a Patient ID prefix.

Your *Coordinating Centre* might have configured the trial to prefill the Patient ID number. In which case just click on "NEXT".

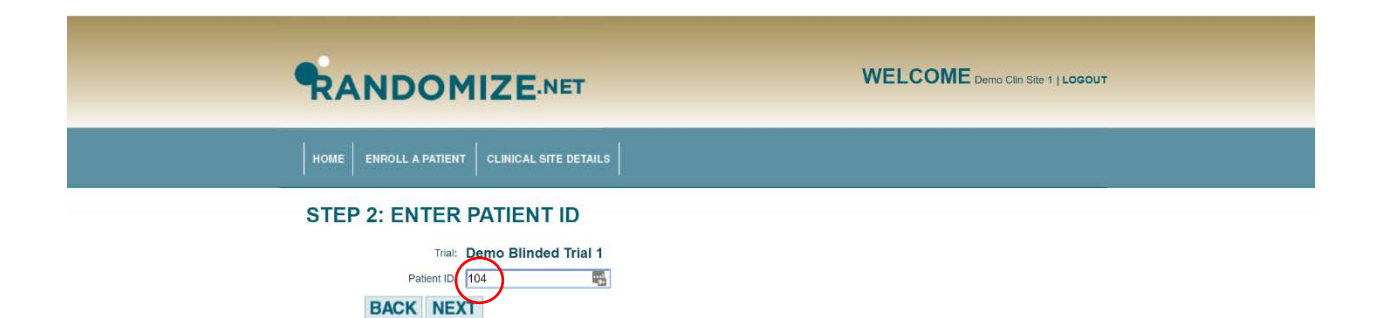

Enter any required fields, in this case the "Patient Initials", given by "der".

|                                                                                                  | WELCOME Demo Clin Site 1   LOGOUT |
|--------------------------------------------------------------------------------------------------|-----------------------------------|
| HOME ENROLL & PATIENT CLINICAL SITE DETAILS                                                      |                                   |
| STEP 3: ENTER PATIENT INFORMATION<br>Tital: Demo Blinded Trial 1<br>Patient Initian<br>BACK NEXT |                                   |

If requested, answer the inclusion and exclusion criteria questions.

To proceed the answer to the inclusion criteria questions must be "Yes" and the answer to the exclusion criteria questions must be "No".

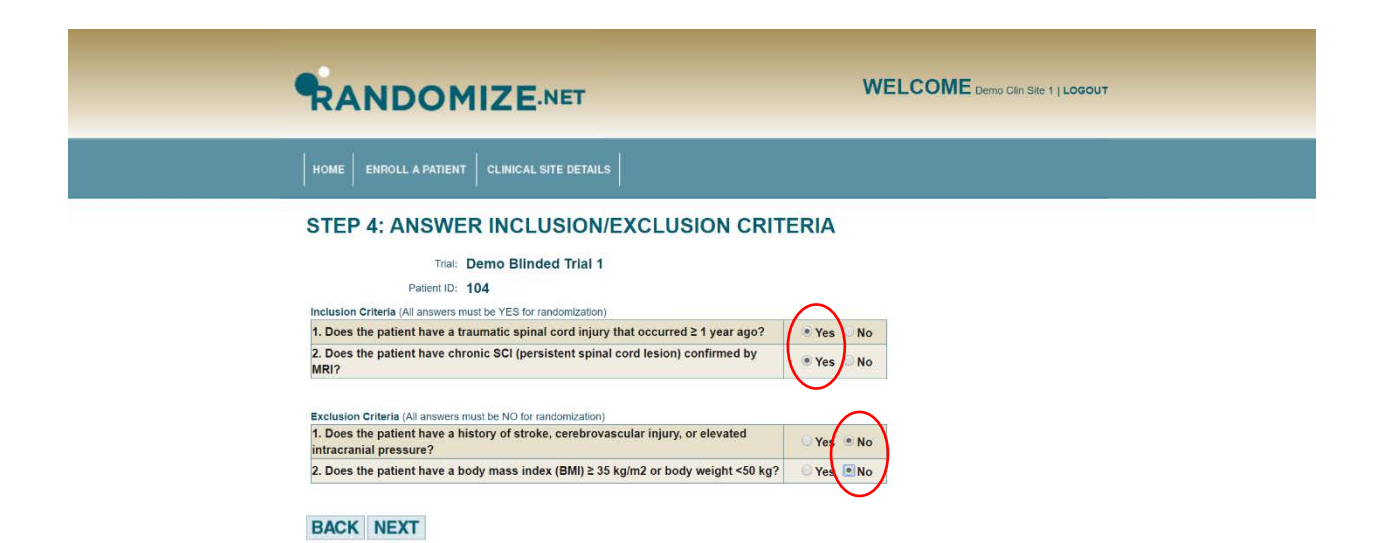

If requested, select the appropriate stratification levels. In this case the "Duration of Injury" is "2 years or more".

|                                                                                   | WELCOME Demo Clin Sile 1   LOGOUT |
|-----------------------------------------------------------------------------------|-----------------------------------|
| HOME ENROLL A PATIENT CLINICAL SITE DETAILS                                       |                                   |
| STEP 5: ENTER STRATIFICATION LEVEL(S) Trial: Demo Blinded Trial 1 Patient ID: 104 |                                   |
| Duration since injury<br>Less than 2 years<br>2 years or more<br>BACK NEXT        |                                   |

If requested, and if it is true, tick "The above information is correct, proceed with randomization." This is an optional setting and may not be required for your trial.

Click on "RANDOMIZE".

|                                                               | WELCOME Demo Clin Site 1   LOGOUT |
|---------------------------------------------------------------|-----------------------------------|
| HOME ENROLL A PATIENT CLINICAL SITE DETAILS                   |                                   |
| CONFIRM RANDOMIZATION                                         |                                   |
| Trial: Demo Blinded Trial 1                                   |                                   |
| Patient ID: 104                                               |                                   |
| Initials der                                                  |                                   |
| Duration since injury 2 years or more                         |                                   |
| The above information is correct, proceed with randomization. |                                   |
| BACK RANDOMIZE                                                |                                   |

You will be shown the following below. Since this is a blinded trial, the patient has been randomized to a *Kit Number*. If the trial is unblinded, you will be shown the allocated treatment.

Patient 104 has now been randomized to Kit Number A40.

The Kit Number, either

- i. corresponds to an actual physical kit containing the allocated treatment, located somewhere at your *Clinical Site*, or
- ii. appears on a list, together with the allocated treatment, most likely held by a pharmacist located at your *Clinical Site*.

| HOME ENROLL A PATIENT CLINICAL SITE DETAILS                                     |  |
|---------------------------------------------------------------------------------|--|
| The patient has been successfully randomized.     PATIENT RANDOMIZATION DETAILS |  |
| Trial: Demo Blinded Trial 1<br>Patient ID: 104<br>Randomized To: A40            |  |
| Return Home                                                                     |  |

You will be sent the email message shown below.

By default, the email message is sent to the *Coordinating Centre*, the primary user at the *Clinical Site* and to the user who randomized the patient, if it is other than the primary user.

|   | Randomize.NET - Patient Randomization Confirmation Internation            |                                      |  |
|---|---------------------------------------------------------------------------|--------------------------------------|--|
| • | Randomize.Net Notifications <notify@randomize.net></notify@randomize.net> |                                      |  |
|   | PATIENT RAND                                                              | OMIZATION CONFIRMATION               |  |
|   | Coordinating Center:                                                      | Demo Coordinating Centre             |  |
|   | Trial:                                                                    | Demo Blinded Trial 1                 |  |
|   | Clinical Site:                                                            | Demo Clinical Site 1 (democlinsite1) |  |
|   | Patient ID:<br>Randomized To:                                             | 104<br>A40<br>02/05/2020 23:24:49    |  |
|   | Reply                                                                     | Reply all Forward                    |  |

### 2 To Resend Confirmation Email Message

Login using your login ID and password. Then click on "ENROLL A PATIENT" from the home page.

|                                                        | WELCOME Demo Clin Site 1   LOGOUT                                |
|--------------------------------------------------------|------------------------------------------------------------------|
| HOME ENROLL A PATIENT CLINICAL SITE DETAILS            |                                                                  |
| ENROLL A<br>PATIENT<br>Randomizavlogister<br>a patient | CLINICAL SITE<br>DETAILS<br>Viewimodity clinical<br>steb details |
| EMERGENCY<br>UNBLINDING<br>Trease of emergency         |                                                                  |

https://www.randomize.net/Randomize/ClinicalSite/EnrollPatient.aspx

Click on the name of the trial.

|                                             | WELCOME Demo Clin Site 1   LOGOUT |
|---------------------------------------------|-----------------------------------|
| HOME ENROLL A PATIENT CLINICAL SITE DETAILS |                                   |
| STEP 1: SELECT A TRIAL                      |                                   |
| ID TRIAL MAME<br>1972 Demo Blinded Trial 1  |                                   |

Provide the Patient ID number, in this case "104".

If the trial is configured to prefill the Patient ID number, the resend email confirmation feature in not yet available.

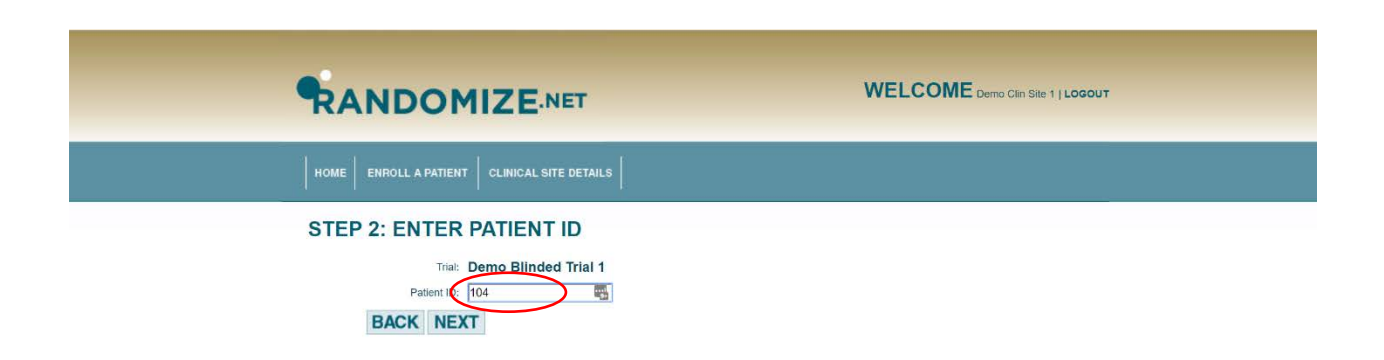

The screen below will appear. Click on "Re-send Email Confirmation" and the confirmation email message will be resent to all email addresses that received the original.

You will then be taken to the screen on the next page.

|                                                                      | WELCOME Demo Clin Site 1   LOGOUT |
|----------------------------------------------------------------------|-----------------------------------|
| HOME ENROLL & PATIENT CLINICAL SITE DETAILS                          |                                   |
| This patient has already been randomized. Re-send Email Confirmation |                                   |
| STEP 2: ENTER PATIENT ID                                             |                                   |
| Tria: Demo Blinded Trial 1                                           |                                   |
| Patient ID: 104                                                      |                                   |
| DAUK NEAT                                                            |                                   |

You will receive the message "Email confirmation sent".

Click on "HOME".

|                                                                                       | WELCOME Mary Smith   LOGOUT |
|---------------------------------------------------------------------------------------|-----------------------------|
| HOME BIROLL & PATIENT CLINICAL SITE DETAILS                                           |                             |
| Email confirmation sent.     STEP 2: ENTER PATIENT ID     Triai: Demo Blinded Trial 1 |                             |
| Patient ID: 104 BACK NEXT                                                             |                             |

#### 3 To Get New a *Kit Number* with Same Treatment

In some circumstances it is necessary to get an additional *Kit Number* that contains the same treatment for a previously randomized patient. The *Kit* may have been defective or accidentally destroyed. Also, in some trials, patients can receive repeat doses and therefore need a series of *Kits* containing the same treatment.

Login using your login ID and password. Then click on "KIT/BOTTLE REPLACEMENT" from the home page.

|                                                | WELCOME Demo Clin Sile 1   LOGOUT                                       |
|------------------------------------------------|-------------------------------------------------------------------------|
| HOME ENROLL A PATIENT CLINICAL SITE DETAILS    |                                                                         |
| ENROLL A<br>PATIENT<br>a patient               | CLINICAL SITE<br>DETAILS<br>Viowimodity clinical<br>site details        |
| EMERGENCY<br>UNBLINDING<br>Trease of emergency | KIT/BOTTLE<br>REPLACEMENT<br>Isolar replacement<br>isolates for patient |

Click on the name of the trial.

|                                             | WELCOME Demo Clin Sile 1   LOGCUT |
|---------------------------------------------|-----------------------------------|
| HOME ENROLL A PATIENT CLINICAL SITE DETAILS |                                   |
| <br>STEP 1: SELECT A TRIAL                  |                                   |
| ID TPHAL NAME<br>1972 Demo Blinded Trial 1  |                                   |

Provide the Patient ID number, in this case "104".

|                                             | WELCOME Demo Clin Site 1   LOGOUT |
|---------------------------------------------|-----------------------------------|
| HOME ENROLL A PATIENT CLINICAL SITE DETAILS |                                   |
| STEP 2: KIT/BOTTLE REPLACEMENT              |                                   |

The replacement *Kit Number* is A41. It will contain the same treatment as the *Kit* that was originally assigned to patient 104.

To return to the home page click on "Return Home".

| HOME ENROLL & PATIENT CLINICAL SITE DETAILS                                                                                |  |
|----------------------------------------------------------------------------------------------------|--|
| BOTTLE REPLACEMENT RESULT<br>Tria: Demo Blinded Trial 1<br>Patient ID: 104<br>Replacement Bottle Numer: A41<br>Return Home |  |

A confirmation email message is sent to all individuals who are authorized to received email notifications.

| ~ | 0010                                               | 0 b b :                                         | 1 of 312 <              | >   | \$   |
|---|----------------------------------------------------|-------------------------------------------------|-------------------------|-----|------|
|   | Kit Replacement N                                  | otification Inbox ×                             |                         | ę   | 9 12 |
| - | Randomize.Net Notifications<br>to Andy, me, Mary - | s <notify@randomize.net></notify@randomize.net> | 3:41 PM (0 minutes ago) | ☆ ◆ | :    |
|   | KIT REPLACEMENT                                    |                                                 |                         |     |      |
|   | Coordinating Center:                               | Demo Coordinating Centre                        |                         |     |      |
|   | Trial:                                             | Demo Blinded Trial 1                            |                         |     |      |
|   | Clinical Site:                                     | democlinsite1 - Demo Clinical Site 1            |                         |     |      |
|   | Patient ID:                                        | 104                                             |                         |     |      |
|   | Date:                                              | 02-18-2020 00:11:31                             |                         |     |      |
|   | Replacement Randomized To:                         | A41                                             |                         |     |      |
|   |                                                    |                                                 |                         |     |      |
|   | 🔦 Reply 🦄 Rep                                      | iy all 🗭 Forward                                |                         |     |      |

<

#### 4 To Unblind a Patient in an Emergency

Login using your login ID and password. Then click on "EMERGENCY UNBLINDING" from the home page.

Any enabled user from your *Clinical Site* can unblind a patient that was previously randomized by a user at your *Clinical Site*.

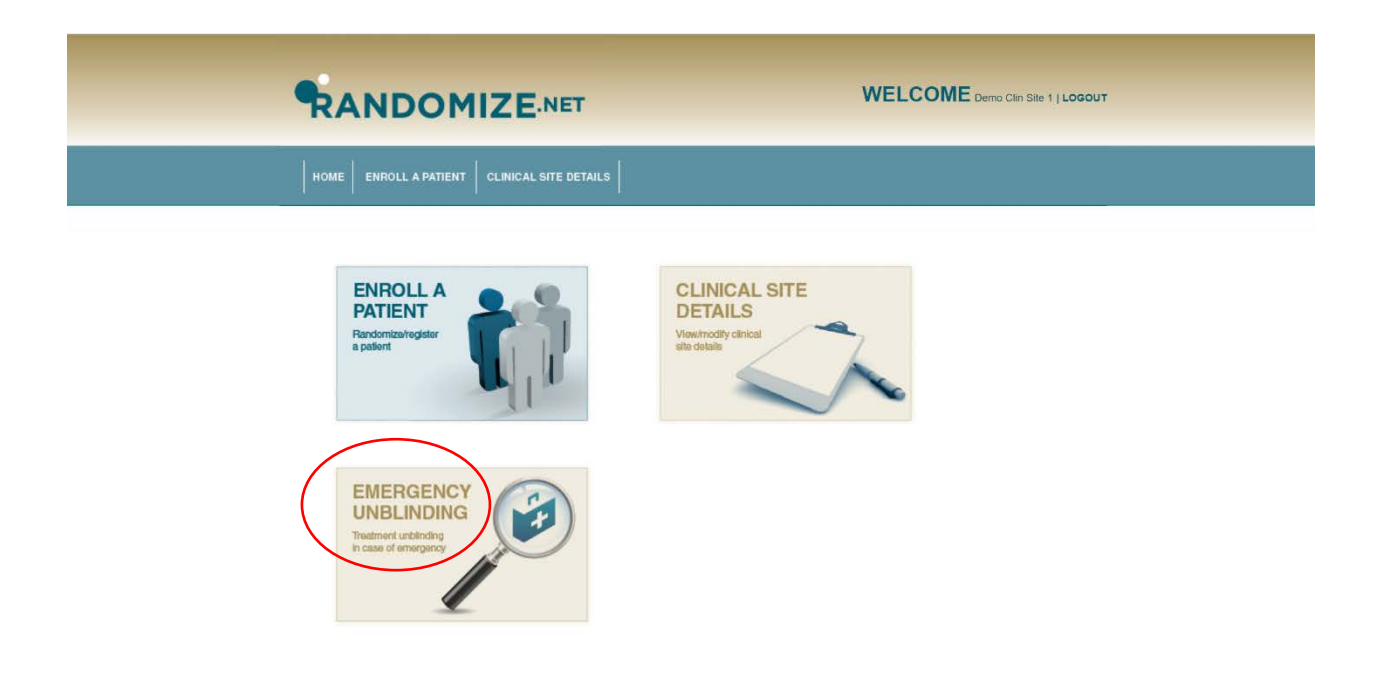

https://www.randomize.net/Randomize/ClinicalSite/EnrollPatient.aspx

Select the trial from the pull-down menu and provide the Patient ID number.

|                                                                       | WELCOME Demo Clin Site 1   LOGOUT         |
|-----------------------------------------------------------------------|-------------------------------------------|
| HOME ENROLL A PATIENT CLINICAL SITE DETAILS                           |                                           |
| Tria: 1972 - Demo Blinded Trial 1 Patient Dd Randonized To: BACK NEXT | ne in case of emergency.<br>Note warning. |

Then click "OK".

|                                                                                            | www.randomize.net says<br>Are you sure you want to unblind the treatment for this patient or kit<br>number?<br>CKINICAL SITE DETAILS                                                        |
|--------------------------------------------------------------------------------------------|----------------------------------------------------------------------------------------------------|
| Emergency treatment unbil<br>EMERGENCY T<br>Tria:<br>Patieni ID:<br>Randomized To:<br>BACK | nding will display the «%# GetTrialResource().PatientLabel %>'s treatment. This should only be done in case of emergency.  REATMENT UNBLINDING  1972 - Demo Blinded Trial 1   104  0R  NEXT |

You will be shown a screen indicating that Patient ID "104" was randomized to *Kit Number* "A40" containing the treatment "Active".

An email message will be sent to all individuals who are authorized to received email notifications. An example of the email message is given on the next page.

|                                                                                                    | WELCOME Demo Clin Site 1   LOGOUT |
|----------------------------------------------------------------------------------------------------|-----------------------------------|
| HOME ENROLL A PATIENT CLINICAL SITE DETAILS                                                                                                    |                                   |
| The emergency treatment unblinding has been successful. An email alerting the coordinating of the emergency treatment unblinding has been successful. An email alerting the coordinating of the emergency treatment unblinding has been successful. An email alerting the coordinating of the emergency treatment unblinding has been successful. An email alerting the coordinating of the emergency treatment unblinding has been successful. An email alerting the coordinating of the emergency treatment unblinding has been successful. An email alerting the coordinating of the emergency treatment unblinding has been successful. An email alerting the coordinating of the emergency treatment unblinding has been successful. An email alerting the coordinating of the emergency treatment unblinding has been successful. An email alerting the coordinating of the email alerting the coordinating of the emergency treatment unblinding has been successful. An email alerting the coordinating of the email of the emergency treatment unblinding has been successful. An email alerting the coordinating of the email of the email o | center has been sent.<br>_S       |

## Emergency Treatment Unblinding: 1972 - Demo Blinded Trial 1 Inbox ×

Randomize.Net Notifications <notify@randomize.net>

Emergency treatment unblinding has occurred.

Clinical Site Login ID: democlinsite1 Clinical Site Name: Demo Clinical Site 1 Contact Person: Demo Clin Site 1 Trial: 1972 - Demo Blinded Trial 1 Patient ID: 104 Randomized To: Active

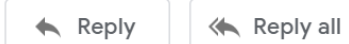

Forward